## MyPractice

In a patient's clinical notes , click on the Imms Tab enter MMR (or Priorix) into the search box Select the desired vaccine

| 3          |                                                |                                               |                 | 165  | incu            | vact         | JIIIC        |             |                |             |         |             |               |                  |          |            |       |      |        |        |
|------------|------------------------------------------------|-----------------------------------------------|-----------------|------|-----------------|--------------|--------------|-------------|----------------|-------------|---------|-------------|---------------|------------------|----------|------------|-------|------|--------|--------|
| 9          | Mr Michael Harry Anthony                       |                                               |                 |      |                 |              |              |             |                |             |         |             | Consultation  |                  |          |            |       |      |        |        |
|            | NZ                                             | NZ European / Pakeha Bible Teacher 13/08/1949 |                 |      |                 |              |              |             |                |             |         |             |               | 07/08/2020 08:51 |          |            |       |      |        |        |
|            | Dh                                             | A4 tregular ANY 2354 FXU6/45 /09 IIm          |                 |      |                 |              |              |             |                |             |         |             |               |                  | [        | Ashwin Pat | tel   |      |        |        |
| lo         | E II                                           | . 02107                                       | / 1/0(          | WIOL | ne). 42         | Digito       | TRUAU, F     | amen, A     | NUCKI          |             |         |             |               |                  |          |            |       |      |        |        |
| y !<br>let | А                                              | Add 🗙 46 mins 3 sugg                          |                 |      |                 |              |              |             |                |             |         |             |               |                  | sugge    | stions     | 3 re  |      |        |        |
| ab         | F                                              | F2 Presenting Complaint                       |                 |      |                 |              |              |             |                |             |         |             |               |                  | ۲        | ) F6 Actio | onO I |      |        |        |
|            |                                                |                                               |                 |      |                 |              |              |             | R              | eason for a | attend  | ding        |               |                  |          |            |       |      | Plan   | n. Cor |
|            | E:                                             | 3 History                                     |                 |      |                 |              |              |             |                |             |         |             |               |                  |          |            |       |      |        | ·      |
|            |                                                |                                               |                 |      |                 |              |              |             |                |             |         |             |               |                  |          |            |       |      |        |        |
|            |                                                |                                               |                 |      |                 |              |              |             |                |             |         |             |               |                  |          |            |       |      |        |        |
|            |                                                | Information obtained from patient             |                 |      |                 |              |              |             |                |             |         |             |               |                  |          |            |       |      |        |        |
|            |                                                | information obtained from patient             |                 |      |                 |              |              |             |                |             |         |             |               |                  |          |            |       |      |        |        |
|            |                                                |                                               |                 |      |                 |              |              |             |                |             |         |             |               |                  |          |            |       |      |        |        |
|            |                                                |                                               |                 |      |                 |              |              |             |                |             |         |             |               |                  |          |            |       |      |        |        |
|            | F4 Exam                                        |                                               |                 |      |                 |              |              |             |                |             |         |             |               |                  |          |            |       |      |        |        |
| ы          |                                                |                                               |                 |      |                 |              |              |             |                |             |         |             |               |                  |          |            |       |      |        |        |
| 5          |                                                |                                               |                 |      |                 |              |              |             |                |             |         |             |               |                  |          |            |       |      |        |        |
|            |                                                |                                               |                 |      |                 |              | F            | Examina     | ation Fin      | idinas (F7  | /l add  | Measurem    | nents         |                  |          |            |       |      |        |        |
|            |                                                |                                               |                 |      |                 |              |              |             |                | 0           | 1       |             |               |                  |          |            |       |      |        |        |
|            |                                                |                                               |                 |      |                 |              |              |             |                |             |         |             |               |                  |          |            |       |      |        |        |
|            |                                                |                                               |                 |      |                 |              |              |             |                |             |         |             |               |                  |          |            |       |      |        |        |
|            | F5 Diagnosis Working diagnosis [Enter] to Code |                                               |                 |      |                 |              |              |             |                |             |         |             |               |                  |          |            |       |      |        |        |
|            | Differential diagnoses Differential Ass        |                                               |                 |      |                 |              |              |             |                |             |         | tial Assist | Diagran       |                  |          |            |       |      |        |        |
| •          |                                                |                                               |                 |      |                 |              |              |             |                |             |         |             |               |                  |          |            |       |      |        |        |
|            |                                                |                                               |                 |      |                 |              |              |             |                |             |         |             |               |                  |          |            |       |      |        |        |
|            | N                                              | l <u>o</u> tes I                              | Res <u>u</u> lt | s    | <u>M</u> easure | ements       | Scripts      | <u>L</u> ab | <u>R</u> adiol | Cardiol     | Audio   | Letters     | <u>F</u> orm: | s <u>I</u> n     | nms/Meds | Flan       |       |      |        |        |
|            |                                                | Medica                                        | iton [          | -    | ato 7           | 7            | Namo         |             | 1.1            | ndication   |         | Statur      | -             |                  | Sito     |            | Batch |      | voin   | Mos    |
|            | m                                              | nmr                                           | -               |      |                 | des fille or | Name         |             |                | luication   |         | J           |               |                  | Sile     |            | Datch |      | хриу   |        |
|            | <b>1</b> 1                                     | 1 Year                                        |                 |      | lick ner        |              |              |             |                |             |         |             |               |                  |          |            |       |      |        |        |
|            | 1                                              | 2M MM                                         | R               |      |                 |              |              |             |                |             |         |             |               |                  | ltoid    | 455        |       | 21/1 | 1/2010 | NA     |
| _          | 1                                              | 5 Month                                       | MMF             | 2    |                 |              |              |             |                |             |         |             |               |                  |          |            |       |      |        |        |
|            | 1                                              | 5M Prio                                       | rix (M          | MR)  |                 |              |              |             |                |             |         |             |               |                  |          |            |       |      |        |        |
|            | 4                                              | Year M                                        |                 |      |                 |              |              |             |                |             |         |             |               |                  |          |            |       |      |        |        |
|            | 4                                              | Y Priorio                                     | < ( <b>M</b> M  | R)   |                 |              |              |             |                |             |         |             |               |                  |          |            |       |      |        |        |
|            | Ň                                              | IMR                                           | -               | _    |                 |              |              |             |                |             |         |             |               |                  |          |            |       |      |        |        |
|            | N                                              | MRII (                                        | meas            | es v | irus (Ed        | monston      | ) live atter | nuated v    | vaccine *      | 1000 TCID5  | 50 unit | ts + mumos  | s virus (     | Jervl            |          |            |       |      |        |        |
|            | P                                              | ost Par                                       | tum M           | MR   |                 |              | ,            |             |                |             |         |             |               |                  |          |            |       |      |        |        |
|            | F                                              | lu / Zost                                     | ter I           |      |                 |              |              |             |                |             |         |             |               |                  |          |            |       |      |        |        |
|            | Z                                              | oster                                         | -               |      |                 |              |              |             |                |             |         |             |               |                  |          |            |       |      |        |        |
|            |                                                |                                               |                 |      |                 |              |              |             |                |             |         |             |               |                  |          |            |       |      |        |        |
|            |                                                |                                               |                 |      |                 |              |              |             |                |             |         |             |               |                  |          |            |       |      |        |        |

Next select the appropriate indication and update the batch numbers and expiry dates if necessary

| 4 | Notes Result        | s Measurements                                       | Scripts | Lab R   | Radiol ( | Cardiol | Audio | L <u>e</u> tters                                                                            | <u>F</u> orms         | Imms/Meds                  | Plan             | MMF               | R          |  |               |            |  |
|---|---------------------|------------------------------------------------------|---------|---------|----------|---------|-------|---------------------------------------------------------------------------------------------|-----------------------|----------------------------|------------------|-------------------|------------|--|---------------|------------|--|
| 2 |                     |                                                      |         |         |          |         |       |                                                                                             |                       | Cancel 样                   | Help             | 0                 | Minimise 🔯 |  | Add Another 🤇 | 🕨 Finish 🗸 |  |
|   | Vaccine             | MMR                                                  |         |         |          |         |       |                                                                                             |                       |                            |                  |                   |            |  |               |            |  |
|   | Date<br>Status      | 07/08/2020<br>Given                                  | ~       |         |          |         | ~     | Batch expired, Diluent Batch expired<br>Adrenalin Dose 1:1000 0.01ml/kg up to 0.5ml deep IM |                       |                            |                  |                   |            |  |               |            |  |
|   | Indication          | Standard<br>Standard                                 |         |         |          |         | ~     | 25G 25m<br>21G 38m                                                                          | <u>1m 25</u><br>1m 22 | i <u>G 16mm</u><br>!G 38mm | 23G 16<br>26G 16 | <u>8mm</u><br>8mm | 23G 25mm   |  |               |            |  |
| 1 | Sequence<br>Batch   | Primary course<br>Booster or Extra do<br>Post Partum | se      |         |          |         |       | Notes                                                                                       |                       |                            |                  |                   |            |  |               |            |  |
| j | Diluent             | 15 months<br>4 years                                 |         |         |          |         |       |                                                                                             |                       |                            |                  |                   |            |  |               |            |  |
|   | Route               | SC - subcutaneous                                    | s 🔽     | Site    | Left De  | eltoid  | ~     |                                                                                             |                       |                            |                  |                   |            |  |               |            |  |
|   | Adverse             | Adverse Effects                                      | ⊻ R     | eported |          |         | ~     |                                                                                             |                       |                            |                  |                   |            |  |               |            |  |
|   | NIR<br>Registration | NIR Registartion                                     | V       | lessage | Send     |         | ~     | 113396                                                                                      | 03                    |                            |                  |                   | Claim      |  |               |            |  |

Press Finish